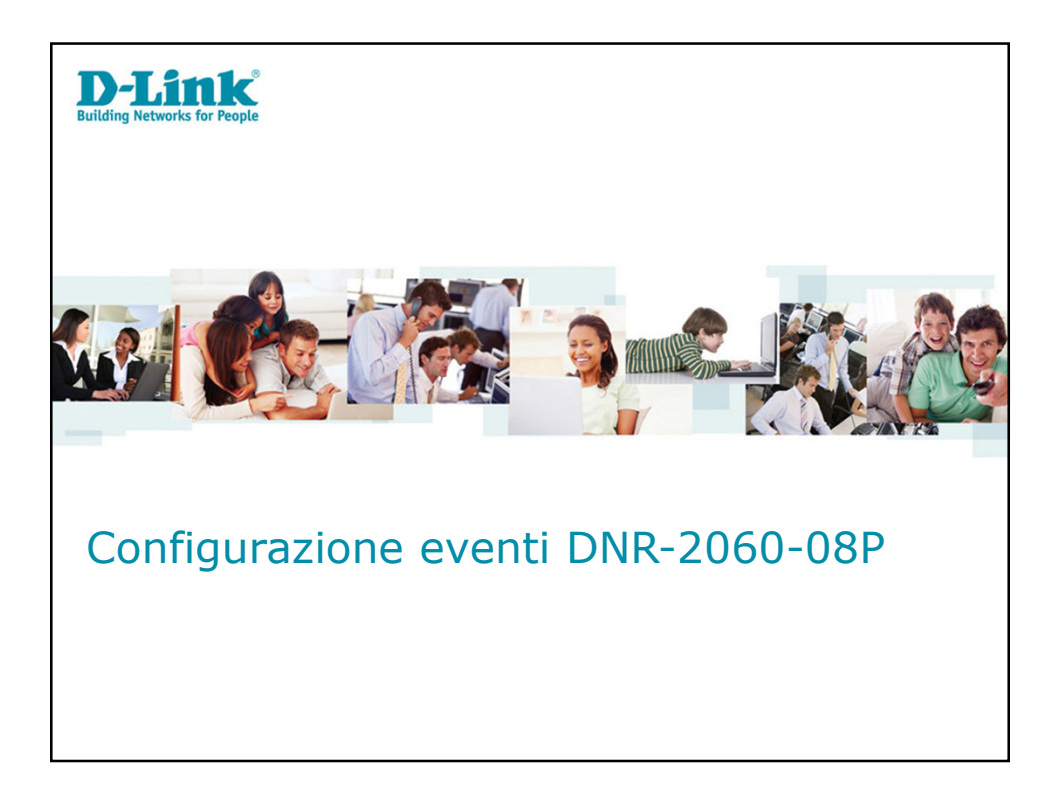

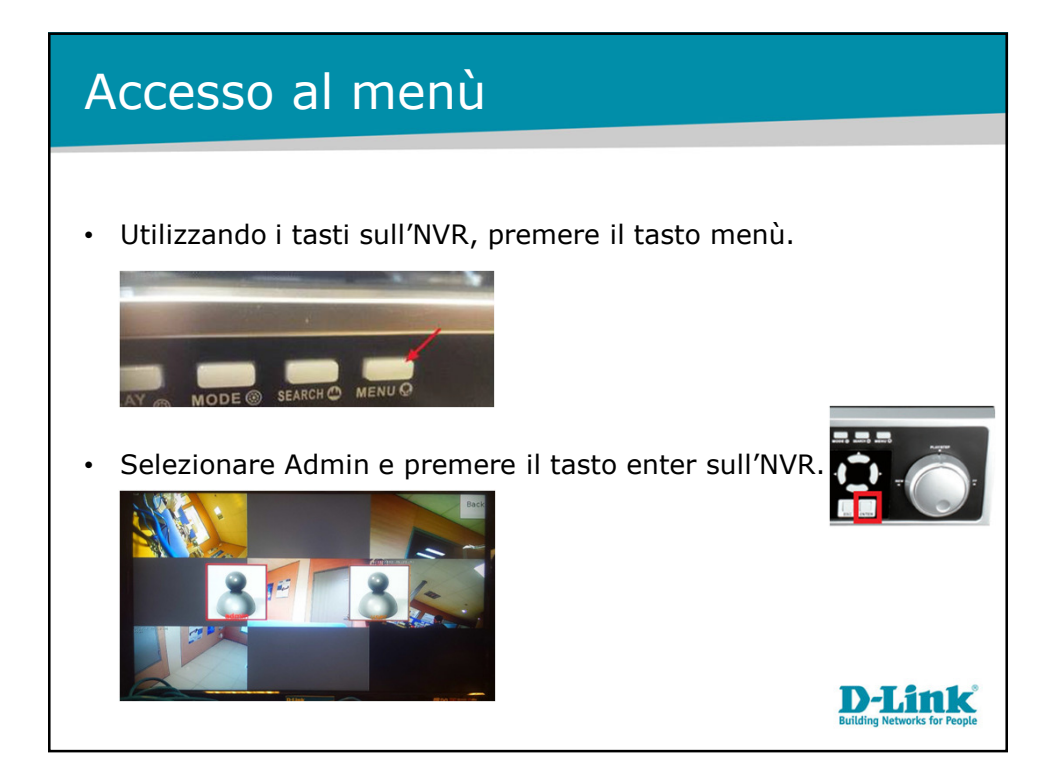

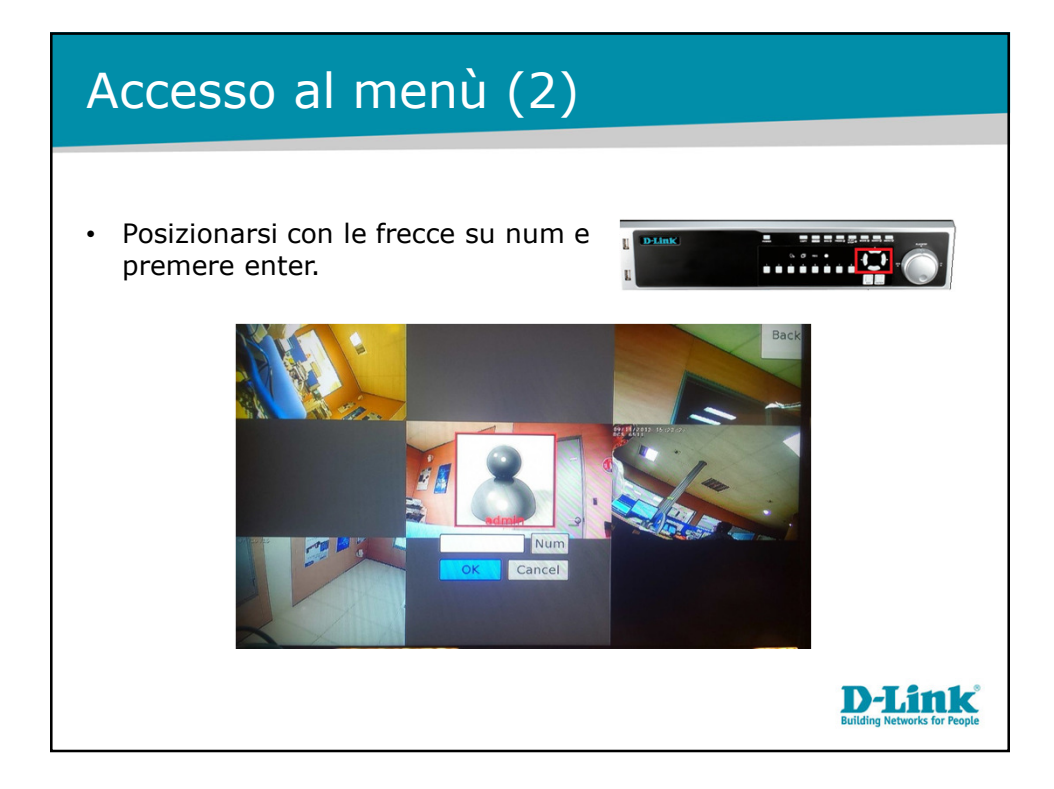

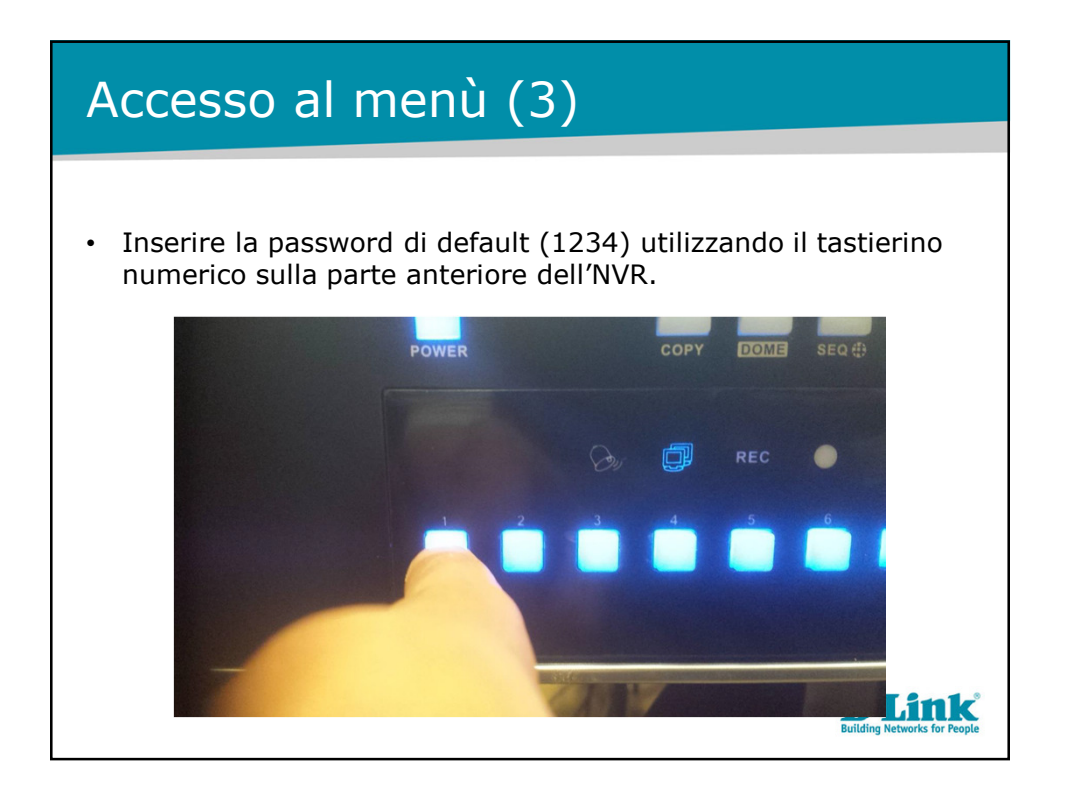

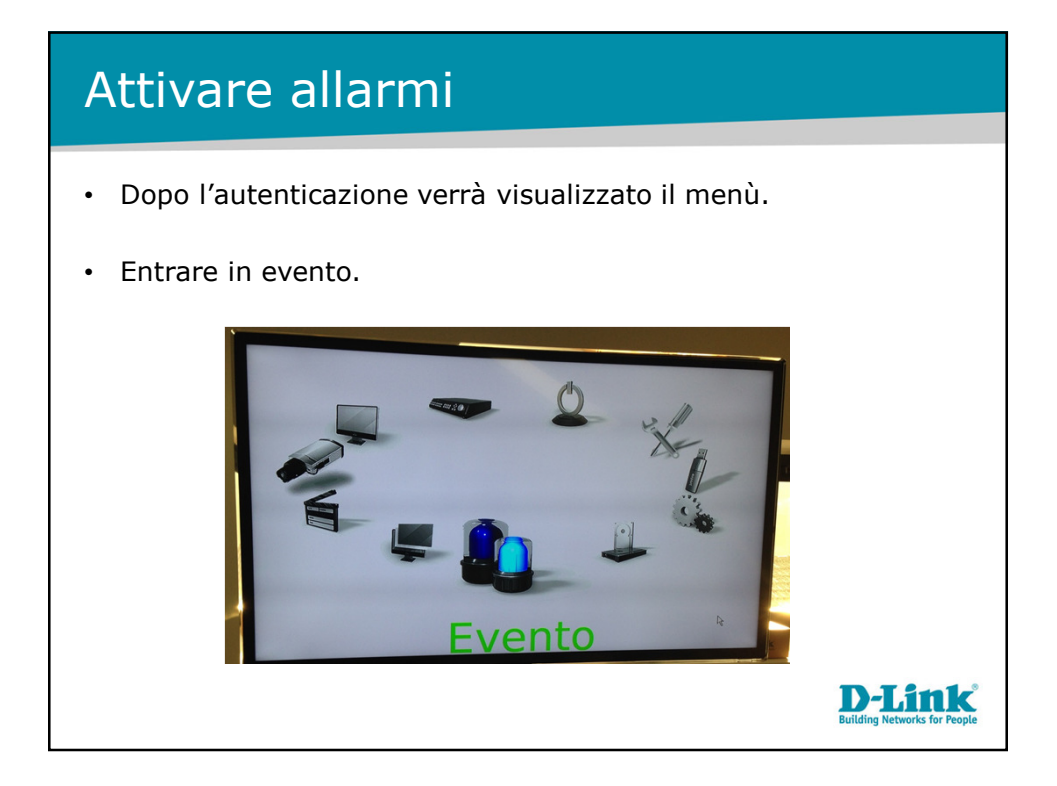

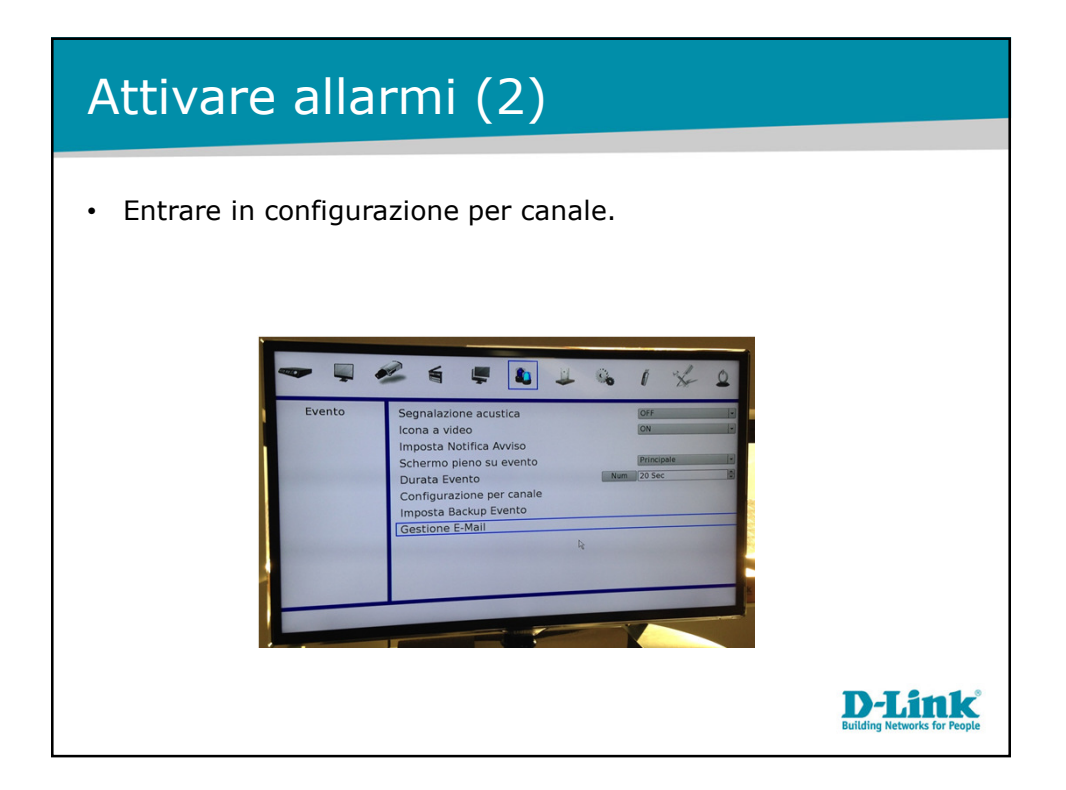

## Attivare allarmi (3) Selezionare il canale. • Selezionare se attivare il riconoscimento di: Perdita video. • Motion detection ( Il motion deve essere comunque attivo sulla • telecamera). Digital output connessi all'NVR. • · Chiudere il menu 'configurazione per canale' 1 12 Evento et di Trigge **D-Link**

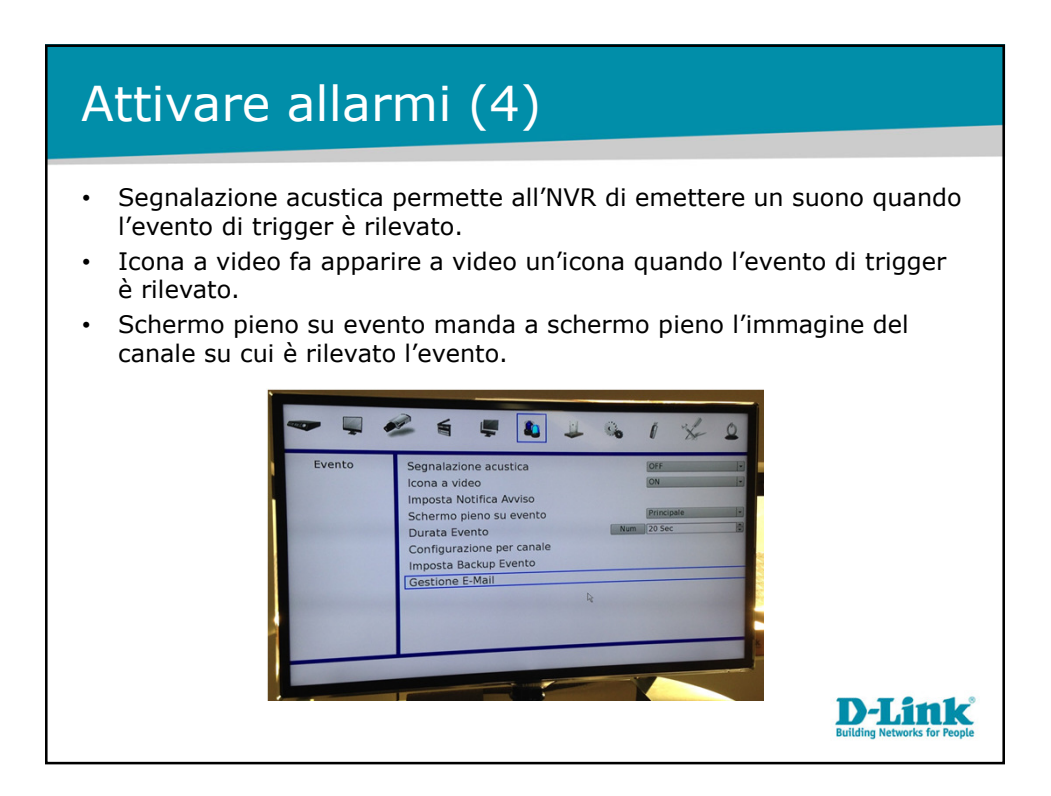

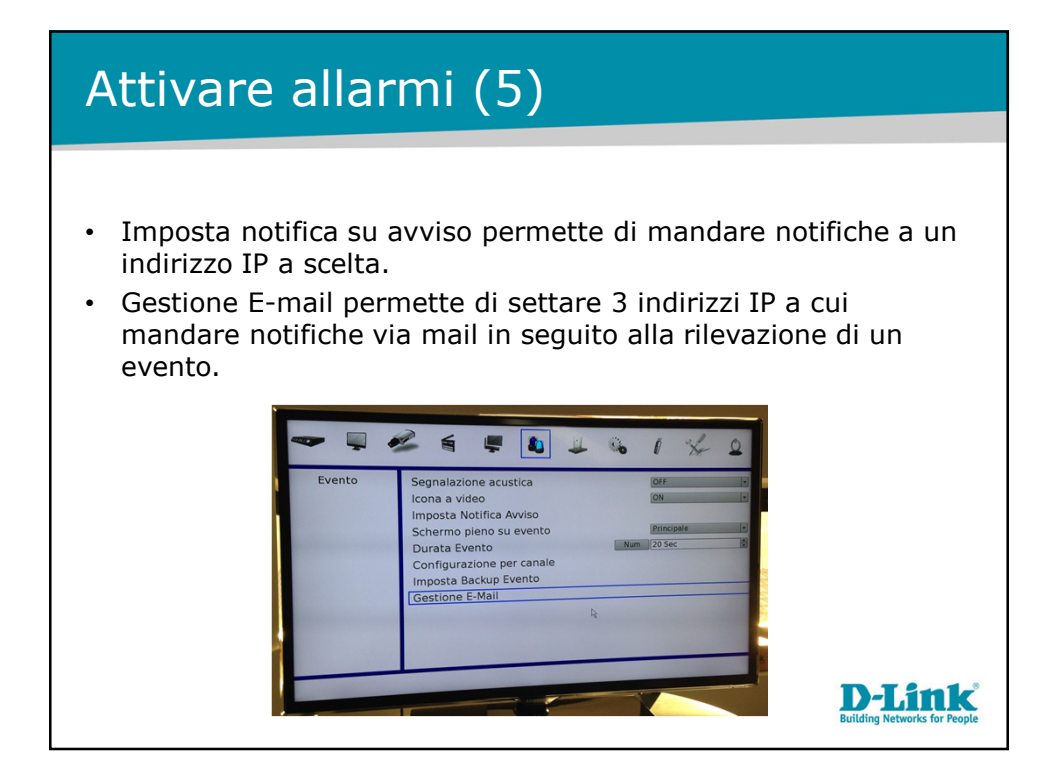

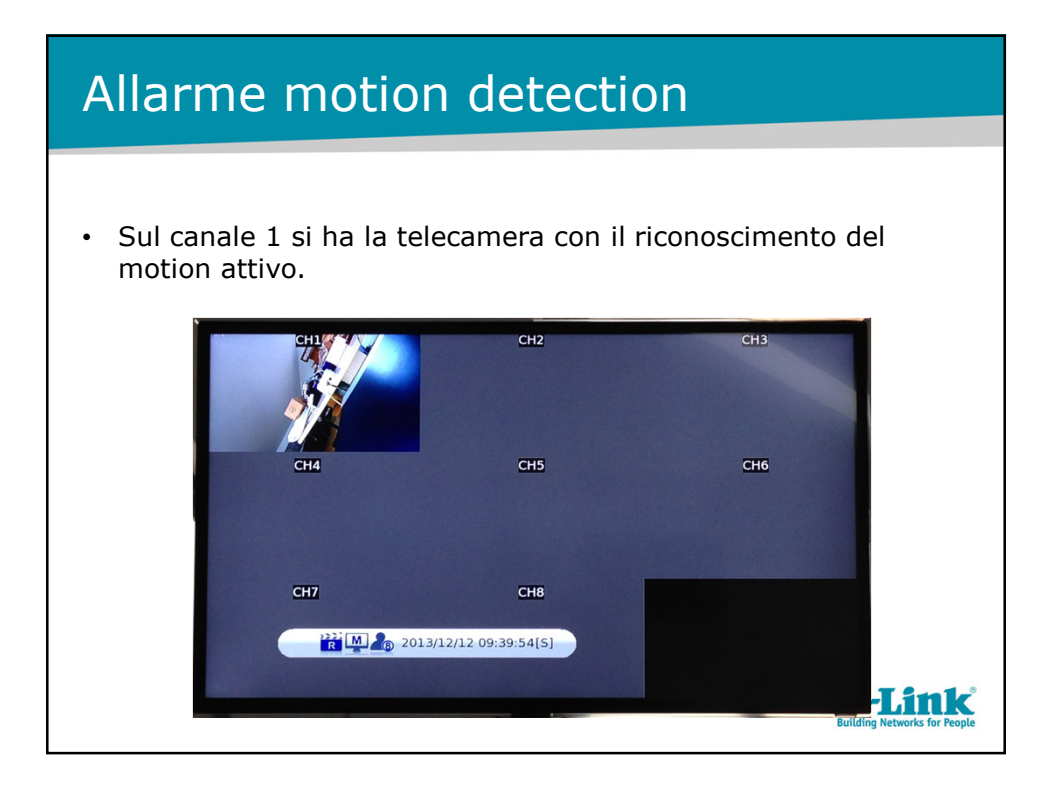

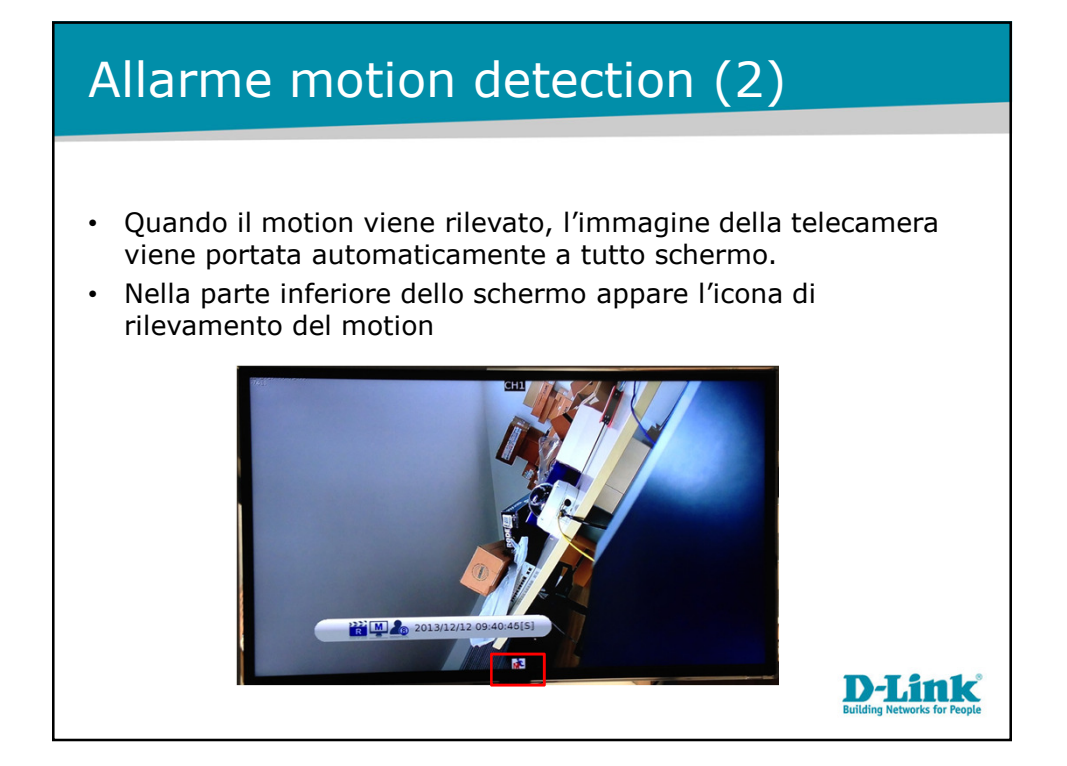

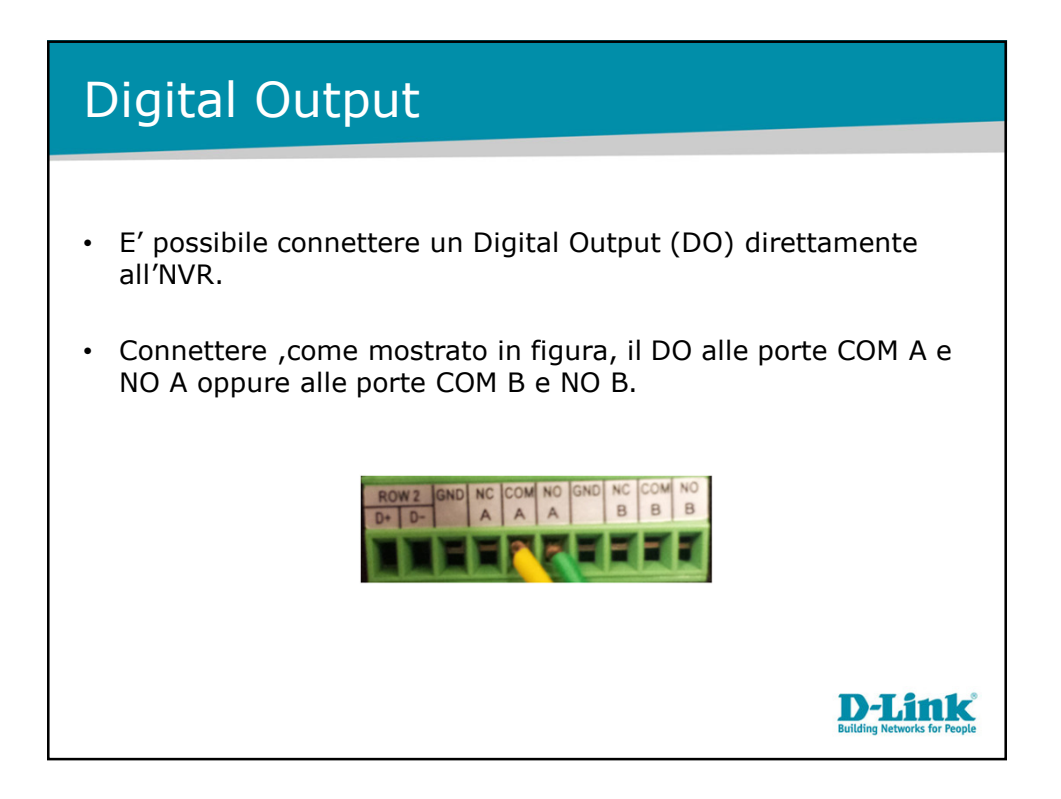

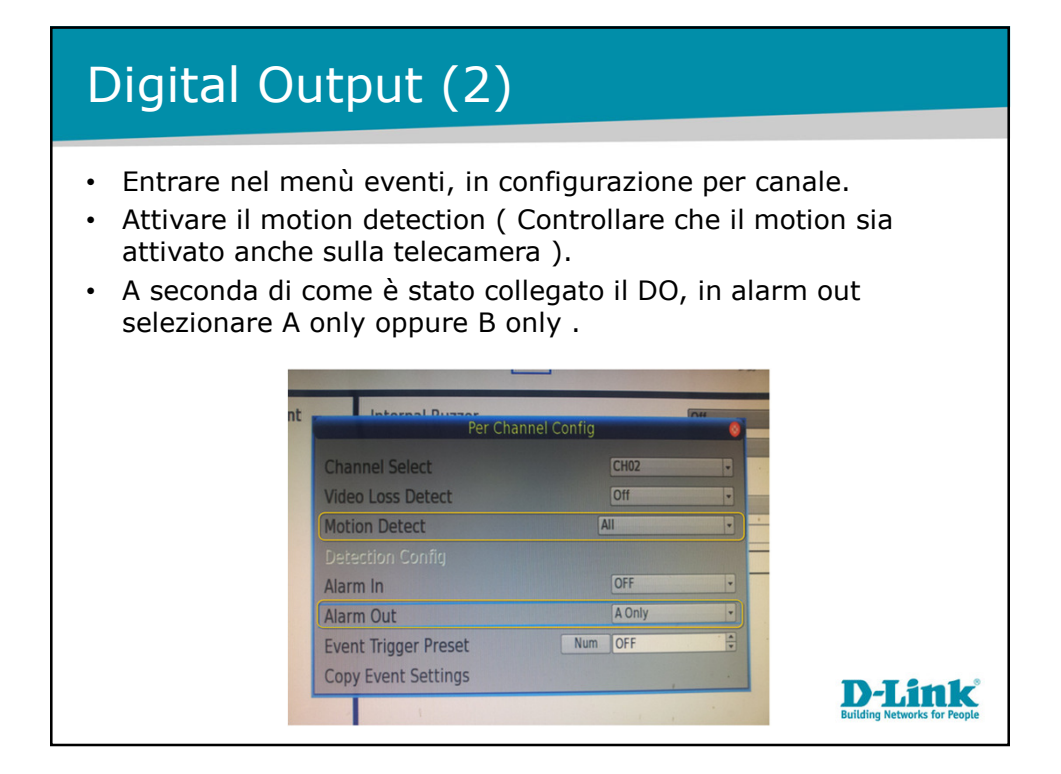

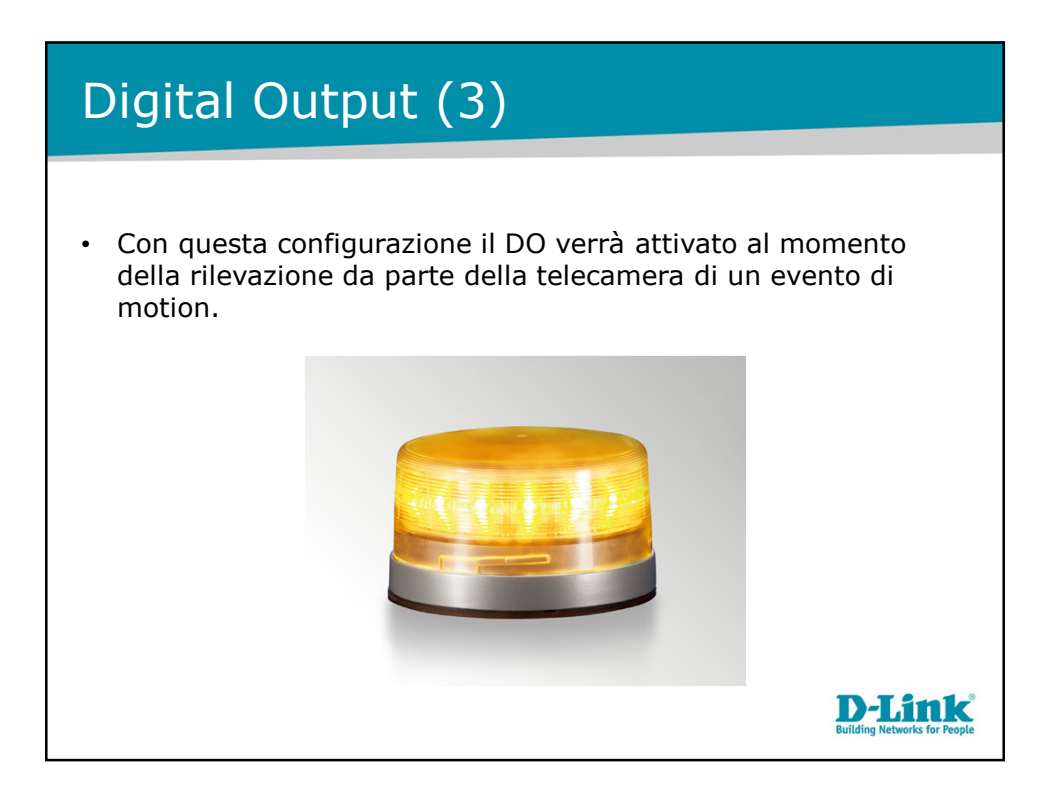

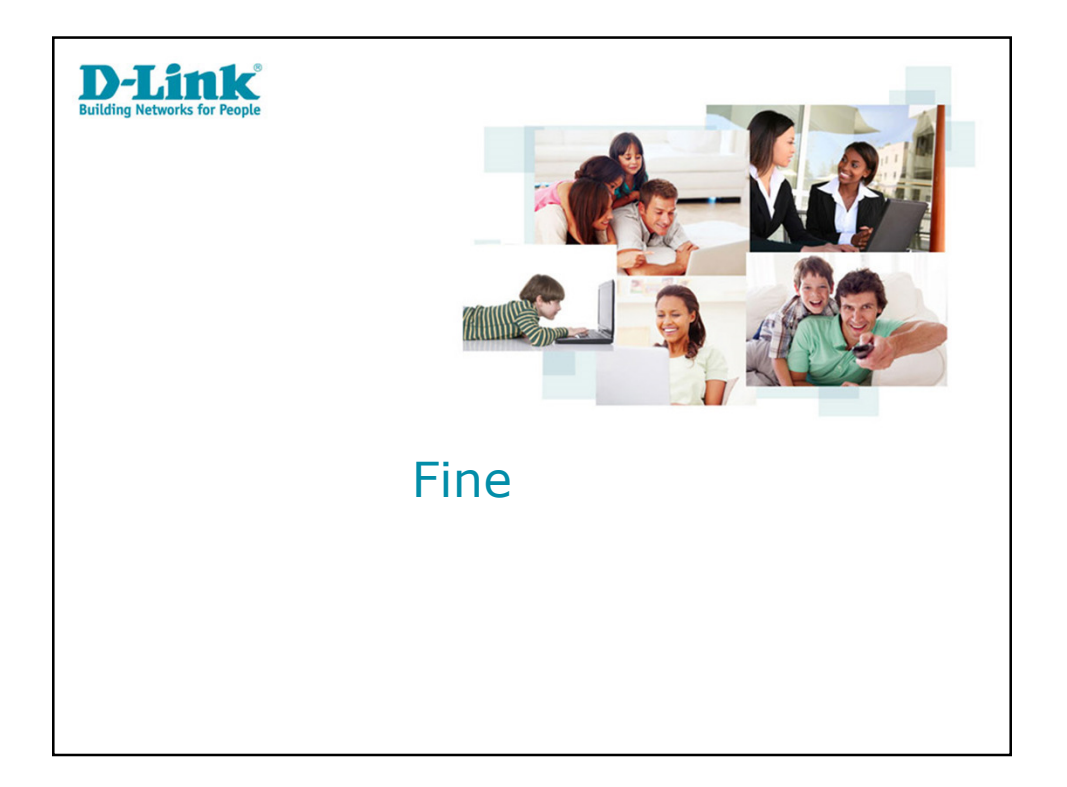